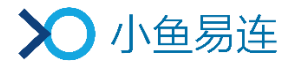

# 小鱼易连无线传屏基站 NP40 使用指南

产品版本: V2.25

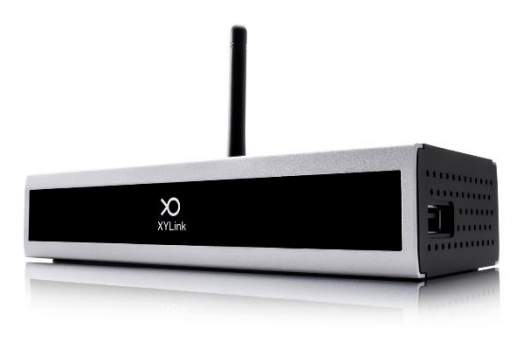

小鱼易连专有和保密信息 版权所有©北京小鱼易连科技有限公司

|   | 目 录      |
|---|----------|
| 1 | 产品描述 1   |
|   | 1.1 产品外观 |
|   | 1.2 参数指标 |
| 2 | 设备连接     |
| 3 | 初始化配置    |
| 4 | 系统设置     |

## 1 产品描述

NP40 无线传屏基站,作为小鱼易连无线传屏解决方案中的核心设备,通 过自身的无线传屏热点,支持如下传屏方式:

- 支持与无线传屏器 (NP30) 配对, 实现电脑桌面的无线传屏。
- 支持与小鱼 NE 系列终端配对,实现小鱼传屏。

#### 1.1 产品外观

NP40的外观如图 1-1 所示。

#### 图 1-1 NP40外观示意图

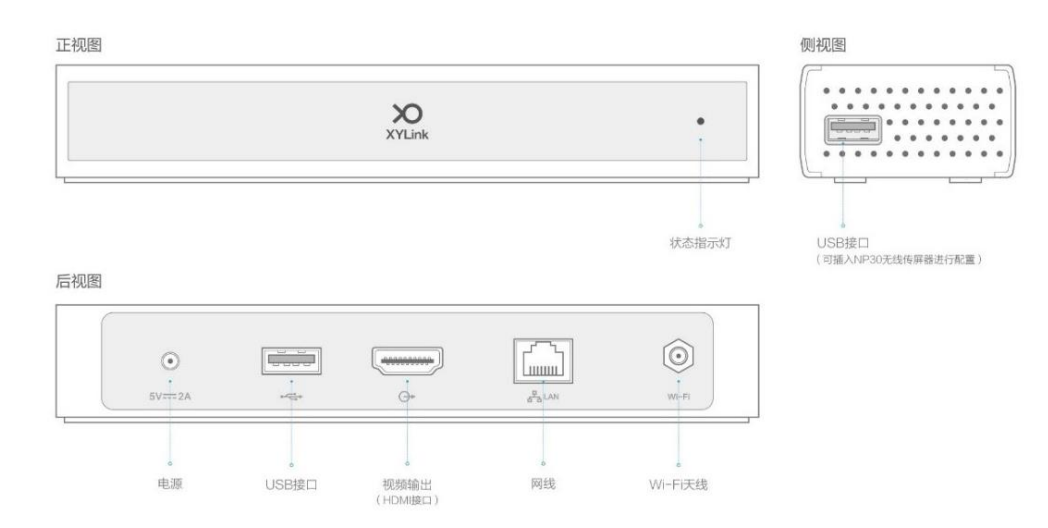

状态指示灯位于 NP40 的前面板,状态描述参见表 1-1。

#### 表 1-1 指示灯状态描述

| 指示灯状态 | 描述              |
|-------|-----------------|
| 蓝色    | 接通电源, NP40 已开机。 |
| 红色    | NP40 进入休眠状态。    |

## 1.2 参数指标

NP40的参数指标,参见表 1-2。

表 1-2 NP40参数指标

| 参数      | 指标                        |
|---------|---------------------------|
| 尺寸      | 140 mm×58 mm×30 mm(长×宽×高) |
| 重量      | 220 g                     |
| 最大功耗    | 10 W                      |
| 工作电压    | DC 5V                     |
| 环境温度    | 0 °C-40 °C                |
| 相对湿度    | 10%-80%                   |
|         | 数据接口: USB2.0×2            |
| 接口      | 视频输出接口: HDMI 1.4×1        |
|         | 网络接口: 10/100 Base-T       |
| WiFi 频率 | 5.8 GHz                   |
| 传输延迟    | 平均延时<100 ms               |
| 视频帧率    | 1080p/30FPS               |

## 2 设备连接

#### 说明:

设备连接前,检查硬件包装清单,确认包装完整、配件齐全。

- 1. 将 NP40 主机放置在水平桌面上。
- 2. 参照线缆连接示意图 (如图 2-1 所示),连接各接口线缆。

#### 图 2-1 线缆连接示意图

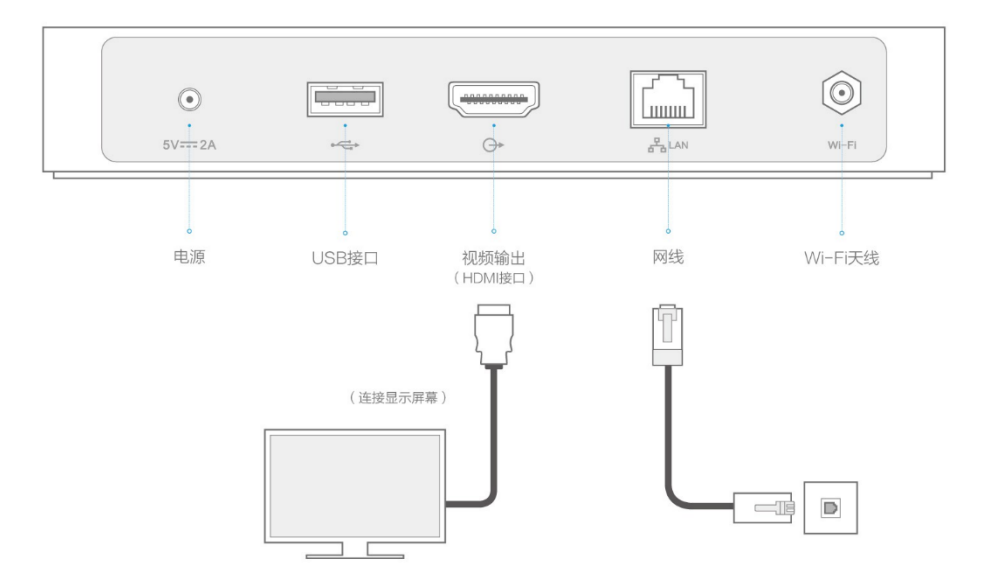

 3. 线缆连接成功后,接通电源,无线传屏基站即自动开机。电视屏幕上将 显示基站开机画面,如图 2-2 所示。

图 2-2 NP40开机画面

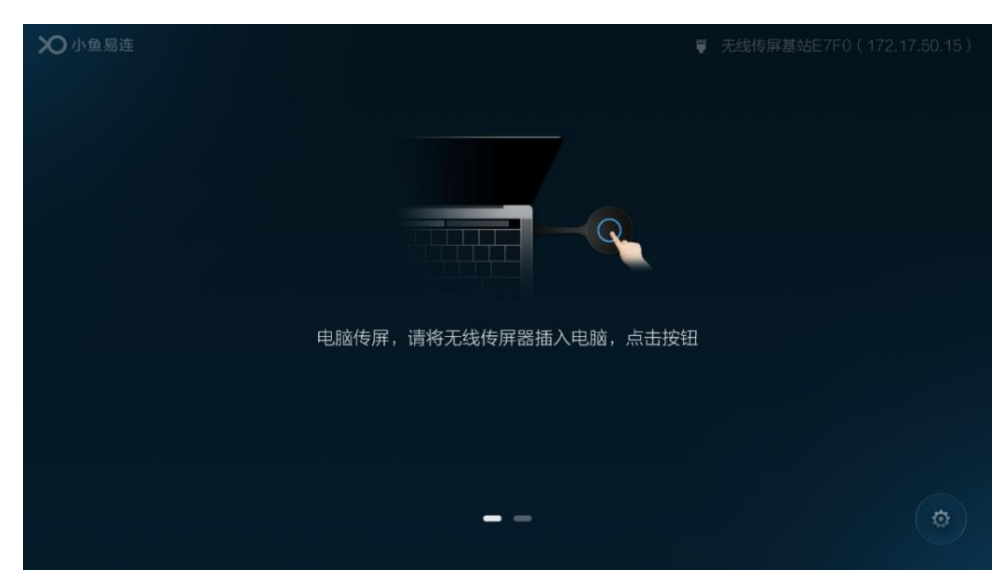

#### 备注:

- 将电视屏幕的信号源输入切换至 HDMI 输入模式,等待显示开机画面。
- NP40 开机后,在空闲无操作一段时间后,即进入省电休眠状态,无需 手动关机。

## 3 初始化配置

- 电脑传屏
  - 1. 将无线传屏器 NP30 插入 NP40 的 USB 接口, 如图 3-1 所示。

图 3-1 连接NP30和NP40

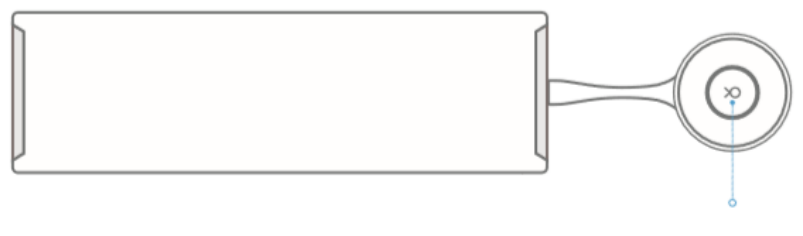

无线传屏器

- 2. 根据屏幕提示,开始初始化配置。配置完成后,拔出 NP30。 **备注:** 
  - ▶ 用户只需在初次使用 NP30 时进行配置,后续使用时无需再次配置。
  - ▶ 如果 NP40 升级或更换, 需要重新连接配置 NP30。
- 3. 将 NP30 插入电脑的 USB 接口,电脑将运行 NP30 上的软件,自动连接所配对的 NP40。
- 4. 根据电脑屏幕上的提示,按下 NP30 的按钮,开始传屏;再次按下, 停止传屏。支持本地传屏和会议中传屏。

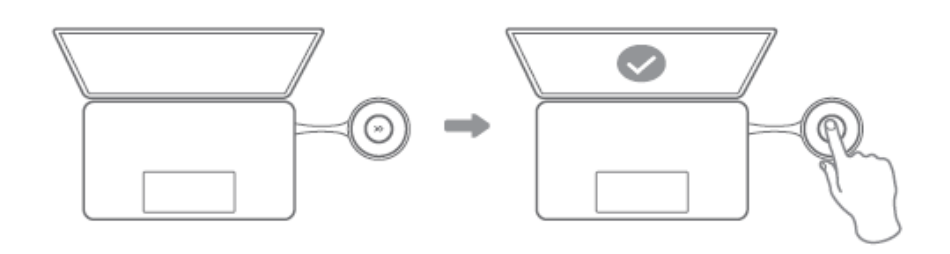

#### 备注:

如果 NP40 只用于本地传屏,无需连接网络。

- 小鱼传屏
  - 1. 将小鱼终端与 NP40 进行配对。
    - ▶ 小鱼未连接网络
      - a) 在小鱼主界面,选择菜单**设置→无线网络**,打开**无线网络**界面。
      - b) 连接 NP40 的 WiFi 热点(WiFi 热点的名称和密码会显示在

NP40 的界面上)。

c) 无线网络连接成功后,小鱼自动提示是否与所连接的 NP40 进行配对,选择**确定**按钮即可完成配对。

备注:

对于 NE2005,不会自动弹出配对提示,用户需要在**大屏连** 接界面进行配对。

- ▶ 小鱼已经连接网络
  - a) 在小鱼主界面,点击**大屏连接**按钮,打开**大屏连接**界面。
  - b) 点击开始配置按钮,输入 NP40 的 IP 地址。
  - c) 点击**配对**按钮,即可完成配对。
- 配对后,当小鱼进行通话时,远端通话中的视频将通过 NP40 显示 在大屏上;小鱼屏幕上将按照现有的窗口布局方式,显示远端视频 和本地视频的多个窗口,与小鱼终端在非配对模式下入会所显示的 窗口布局一致。

## 4 系统设置

| 设置 |        |              |   |
|----|--------|--------------|---|
|    | 终端名称   | 无线传屏基站E7F0   |   |
|    | 无线传屏热点 | 开启           | > |
|    | 有线网络   | 172.17.50.15 | > |
|    | 网络测试   |              | > |
|    | 语言     | 中文(简体)       | > |
|    | 进入待机时间 | 15分钟         | > |

点击主界面右下角的设置按钮,打开系统设置界面,如图 4-1 所示。
图 4-1 设置界面

2. 用户可以使用鼠标进行设置修改。参数说明参见表 4-1。

表 4-1 系统配置说明

| 参数名称   | 配置说明                                                                |
|--------|---------------------------------------------------------------------|
| 终端名称   | 显示 NP40 的名称,不支持修改。                                                  |
| 无线传屏热点 | 选择开启或关闭无线传屏热点。                                                      |
| 有线网络   | 支持自动连接(DHCP)和手动连接(静态 IP 设置)有线网络。                                    |
| 网络测试   | 可对当前网络进行测试。                                                         |
| 语言     | 选择终端界面的显示语言。                                                        |
| 进入待机时间 | 选择终端的进入休眠状态的时间。<br>选项包括:5分钟、15分钟、30分钟、<br>1小时、2小时、3小时或者永不。          |
| 关于     | 显示终端相关信息,包括版本号、<br>硬件版本、序列号、MAC地址等信息。<br>用户也可以执行恢复终端出厂设置和<br>关机的操作。 |